Manuale area riservata cliniche convenzionate

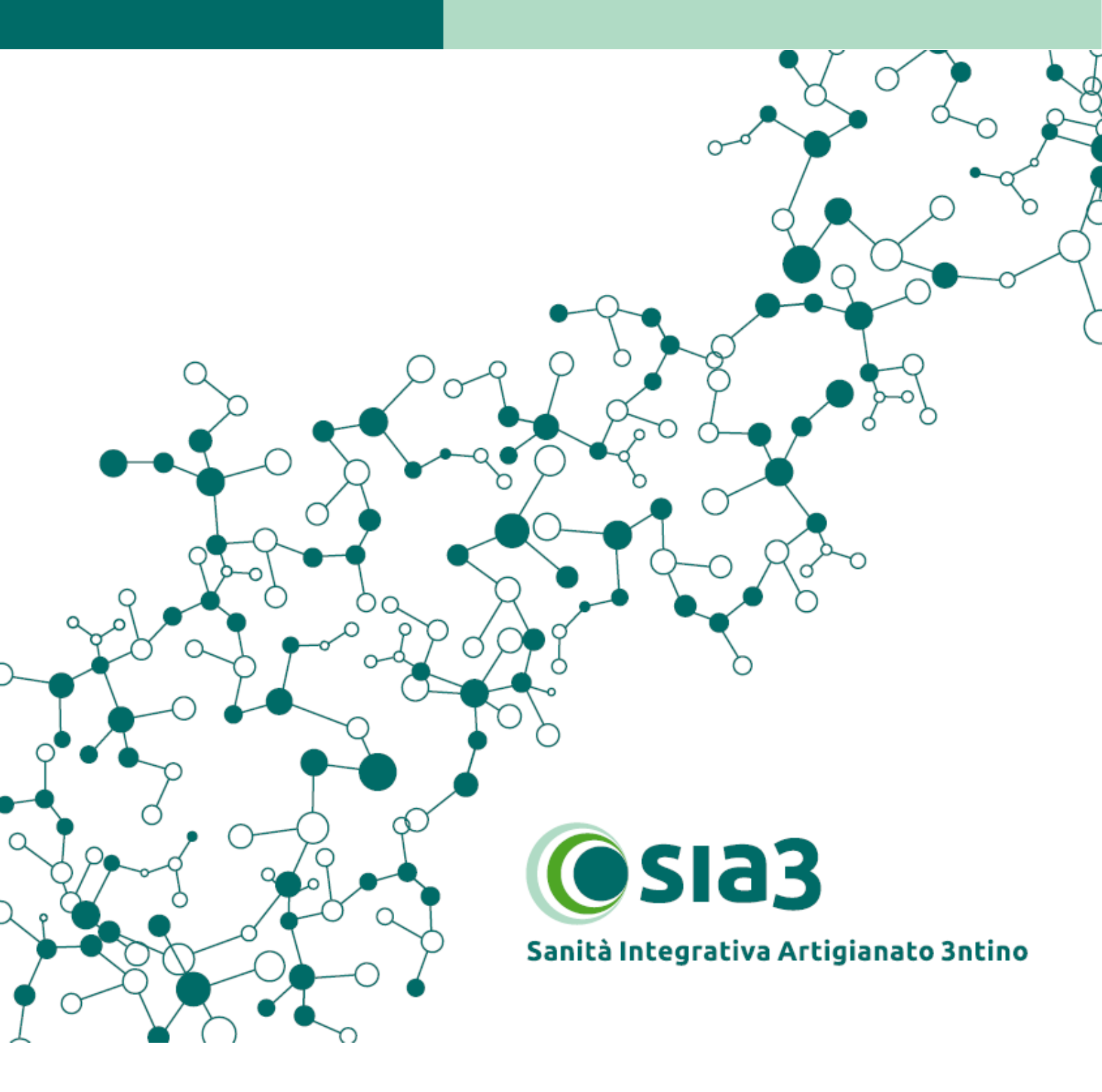

## PROCEDURA DI PRIMO CONVENZIONAMENTO

1- Collegati al sito centri.sia3.it e clicca su "primo convenzionamento"

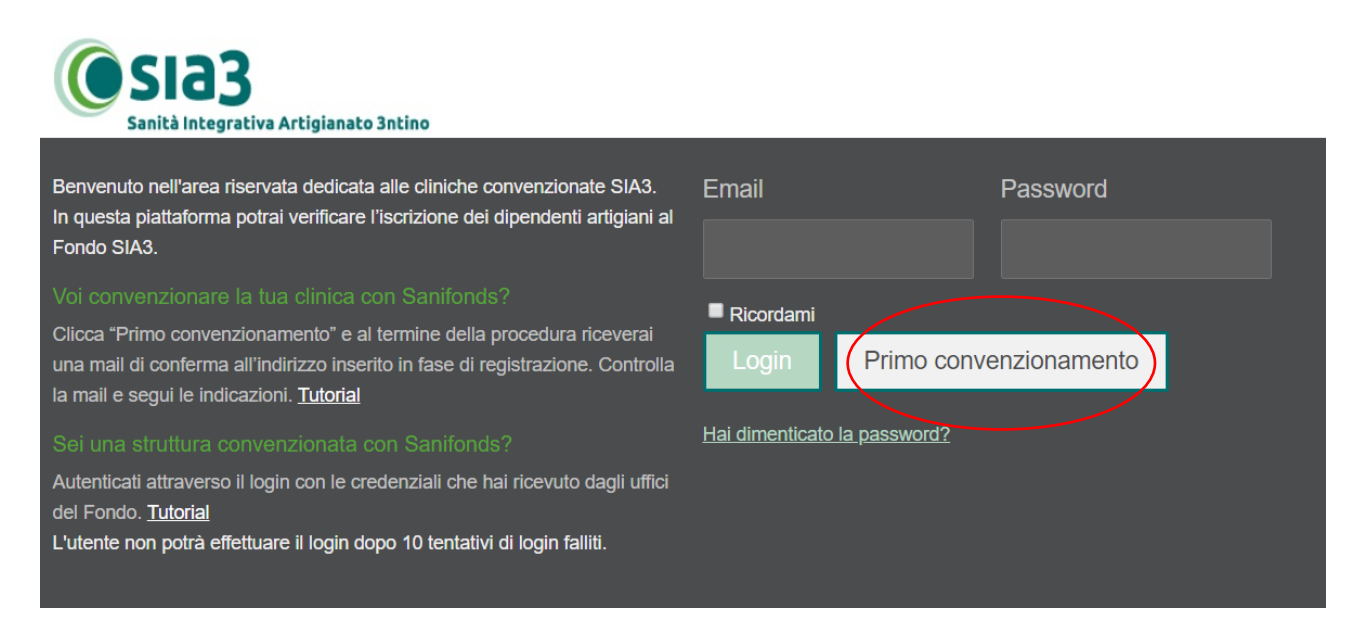

2- Compila i vari campi anagrafici. Scegli una mail e una password, che diventeranno le tue credenziali di accesso. Clicca "iscriviti"

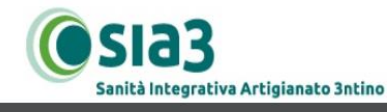

## Ancora un ultimo passaggio...

Abbiamo inviato una mail all'indirizzo utilizzato in fase di registrazione contenente il link per attivare il tuo profilo.

3- Al termine della procedura riceverai una mail con il link per attivare il profilo. Clicca o copia il link sulla barra del browser. Al termine ti comparirà la schermata:

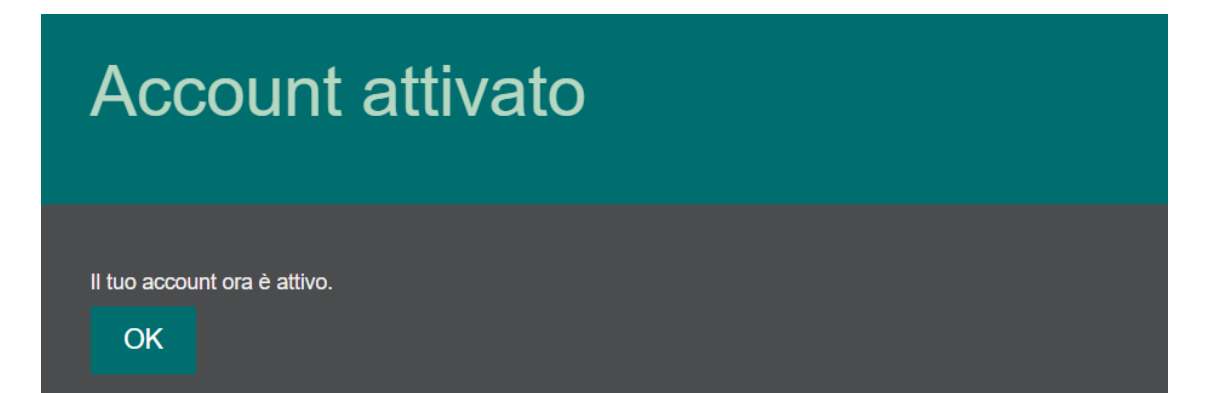

- 4- Collegati a <u>centri.sia3.it</u>, inserisci la mail e la password scelte in fase di prima registrazione. Clicca su login.
- 5- Si aprirà una pagina contenente i documenti per attivare la nuova convenzione

| Gestione convenzione                                                                                                    |                                             |
|----------------------------------------------------------------------------------------------------|---------------------------------------------|
| Per procedere alla richiesta di convenzionamento scarica i seguenti documenti:<br>O Convenzione_ Sanifonds-Studi odonto_ SIA 3.pdf                                                             |                                             |
| <ul> <li>Allegato A_opecializzazione incute: pui</li> <li>Allegato B_Tariffario.pdf</li> <li>Una volta compilati e sottoscritti, carica i documenti cliccando su Aggiungi documenti</li> </ul> | o e invia la richiesta di convenzionamento. |
| Aggiungi documento                                                                                                    | e O Anteprima                               |

6- Scarica i documenti (Convenzione, Allegato A, Allegato B). Compila e firma i documenti in tutte le sue parti. Carica la documentazione cliccando sull'apposito bottone e "invia la richiesta di convenzionamento"

| Con il tasto | "anteprima" | puoi verificare i | documenti caricati" |
|--------------|-------------|-------------------|---------------------|
|              |             |                   |                     |

| Gestione convenzione                                                                                                    |
|----------------------------------------------------------------------------------------------------|
|                                                                                                    |
| Per procedere alla richiesta di convenzionamento scarica i seguenti documenti:                                                   |
| ☑ Convenzione_ Sanifonds-Studi odonto_ SIA 3.pdf                                                                                 |
| Allegato A_Specializzazione medici.pdf                                                                                           |
| ④ Allegato B_Tariffario.pdf                                                                                                    |
| Una volta compilati e sottoscritti, carica i documenti cliccando su Aggiungi documento e invia la richiesta di convenzionamento. |
|                                                                                                    |
|                                                                                                    |
| Cancella documentazione 💿 Anteprima                                                                                              |
|                                                                                                    |
| Document firmati SF 27.02.2020 pdf                                                                                               |
|                                                                                                    |
|                                                                                                    |
| Invia la richiesta di convenzionamento <b>X</b>                                                                                  |
|                                                                                                    |
| Coms Emmas SF-27.02.2020.pst                                                                                                    |

7- Entro 5 giorni lavorativi gli uffici del Fondo verificheranno la tua documentazione e approveranno la richiesta. In caso di necessità sarai contattato tramite la funzione di messaggistica.

## COME VERIFICARE LA COPERTURA DI UN ISCRITTO SIA3

- 1- Collegati al sito <u>centri.sia3.it</u>, inserisci la mail e la password scelte in fase di prima registrazione. Clicca su login.
- 2- Clicca "cerca un assistito"

| Benvenuto Centro Sanitario |                      |          |                    |  |
|----------------------------|----------------------|----------|--------------------|--|
| Cerca un assistito         | Cosa vuo<br>Messaggi | bi fare? | Cambia la password |  |

## 3- Inserisci i dati anagrafici del paziente e clicca "Cerca"

| Cerca anagrafica                                                                                                    |      |                |  |  |
|----------------------------------------------------------------------------------------------------|------|----------------|--|--|
| Per verificare che il tuo paziente sia iscritto a SIA 3 e goda di una copertura sanitaria in corso di validità cerca il suo nominativo nell'apposito spazio.<br>La ricerca può essere effettuata inserendo nell'apposita barra<br>✓ Il codice fiscale del Paziente tutto in maiuscolo e senza spazi |      |                |  |  |
| ✓ Cognome e nome Per informazioni o dubbi circa la corretta applicazione della convenzione agli Iscritti di Sia3, puoi contattarci a info@sia3.it oppure allo 0461.1919744 Grazie per la preziosa collaborazione!                                                                                   |      |                |  |  |
| Cognome                                                                                                    | Nome | Codice fiscale |  |  |
| Cerca                                                                                                    |      |                |  |  |

4- Se a lato del nominativo appare un bollino verde, l'iscritto è in copertura e può accedere alle prestazioni con il tariffario agevolato.
 Se a lato del nominativo appare un bollino rosso, l'iscritto non è in copertura.